# **TOSHIBA Pocket PC Flash**

# **Update Tool**

e750 User's Guide

# Introduction

This document shows you how to get use the TOSHIBA Pocket PC Flash Update Tool to upgrade your Pocket PC device from Pocket PC 2002 to Pocket PC 2003.

# **Starting the Installation**

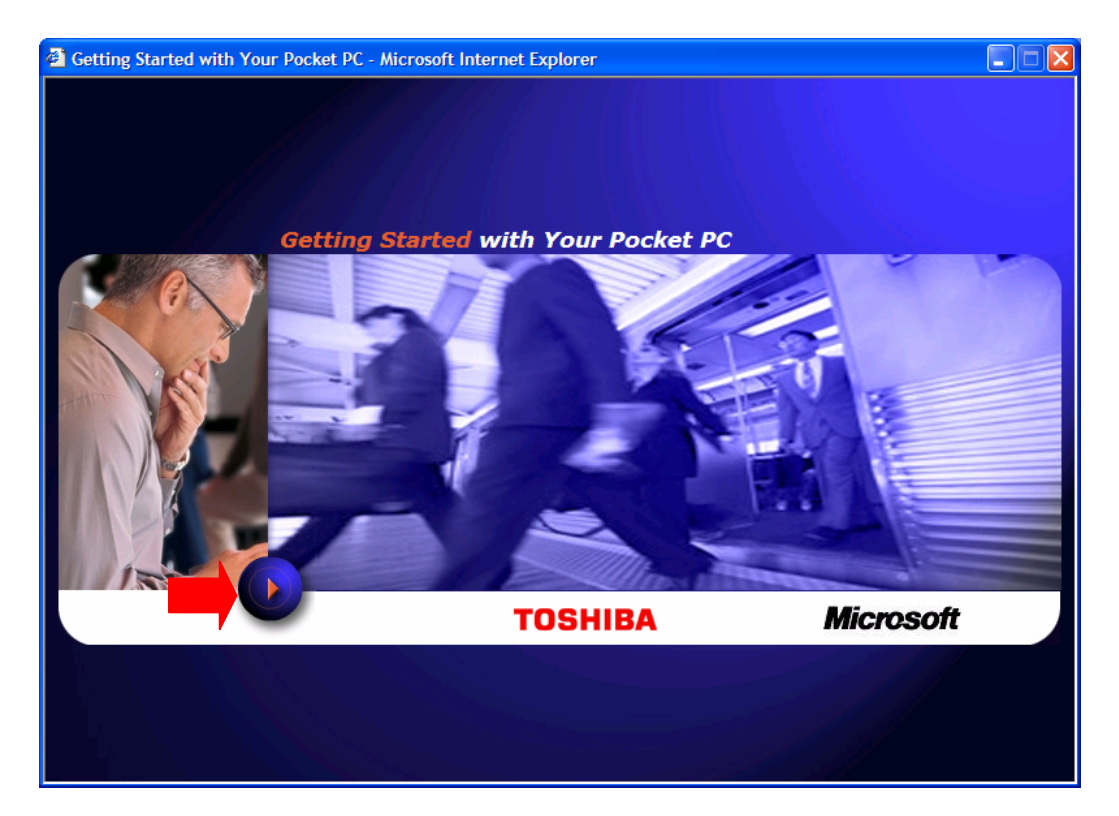

Getting Started with Your Pocket PC window

Step1: Click the Start button on the Getting Started window.

#### TOSHIBA Pocket PC Flash Update Tool for e750 User's Guide

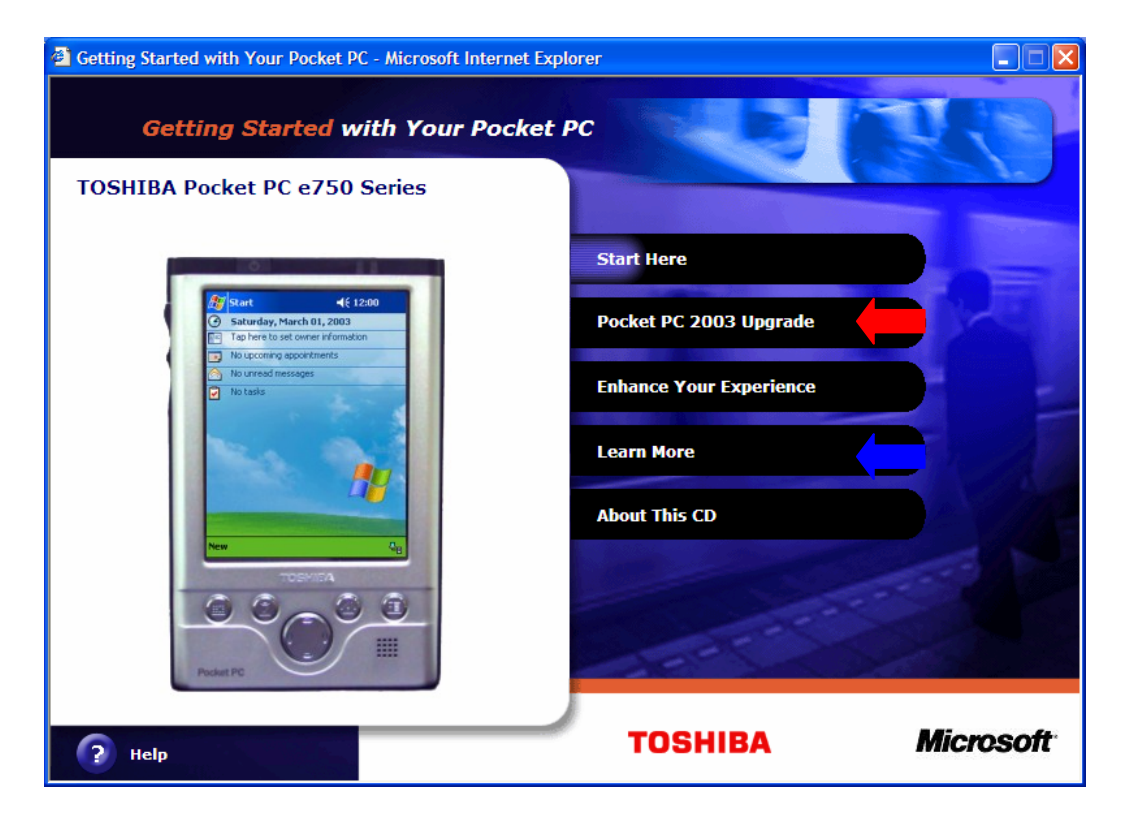

### **Options window**

Step2: If you want to upgrade your Pocket PC, you can click the "Pocket PC 2003 Upgrade" option. If you want to see the Pocket PC e750 User's Guide, please click the "Learn More" option.

#### TOSHIBA Pocket PC Flash Update Tool for e750 User's Guide

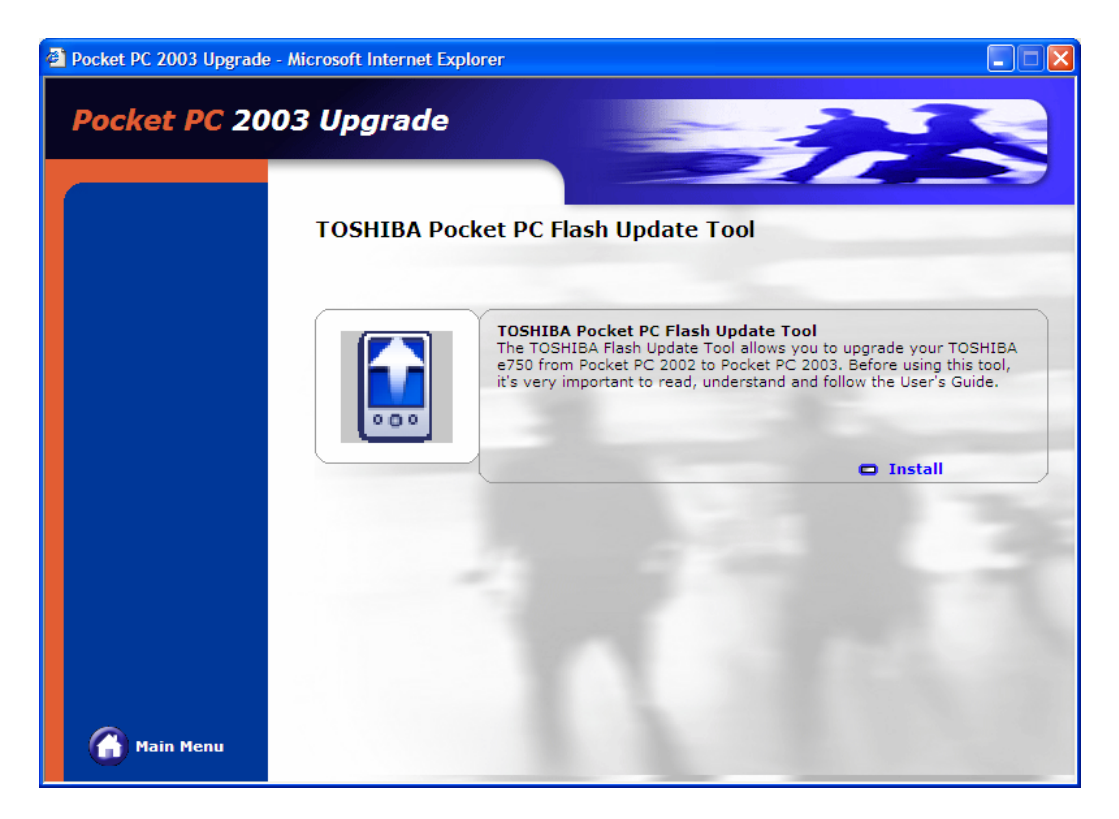

**Desktop Applications window** 

Step3: After reviewing the User's Guide, click "Install". A confirmation message displays.

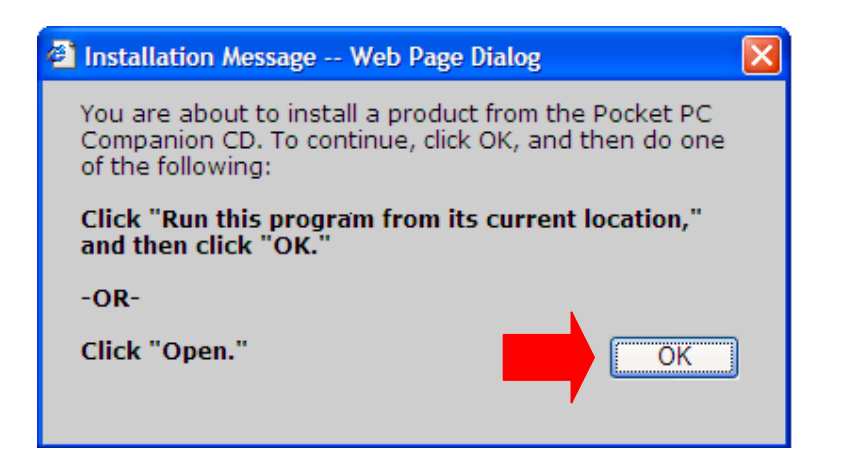

**Installation Confirmation Message** 

Step4: Click ok. A File Download message displays.

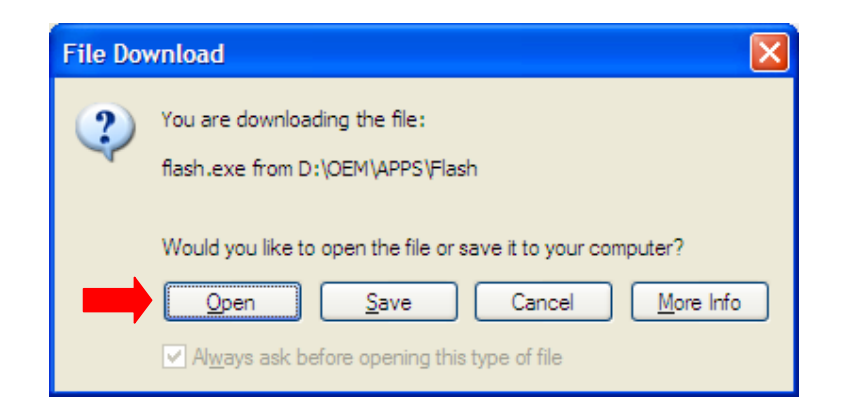

File Download Message

Step5: Click "**Open**" and follow the steps outlined in the User's Guide for your device.

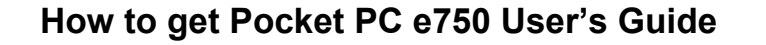

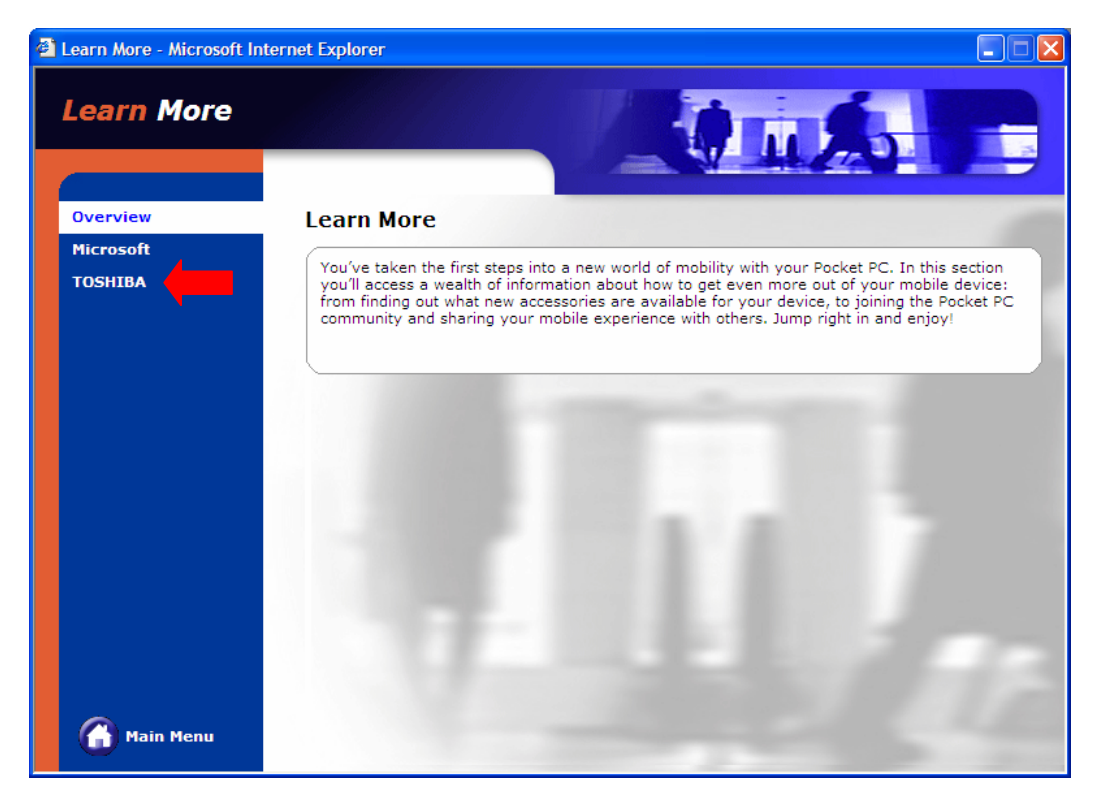

**Desktop Applications window** 

StepB-1: Click the "**TOSHIBA**" option.

#### TOSHIBA Pocket PC Flash Update Tool for e750 User's Guide

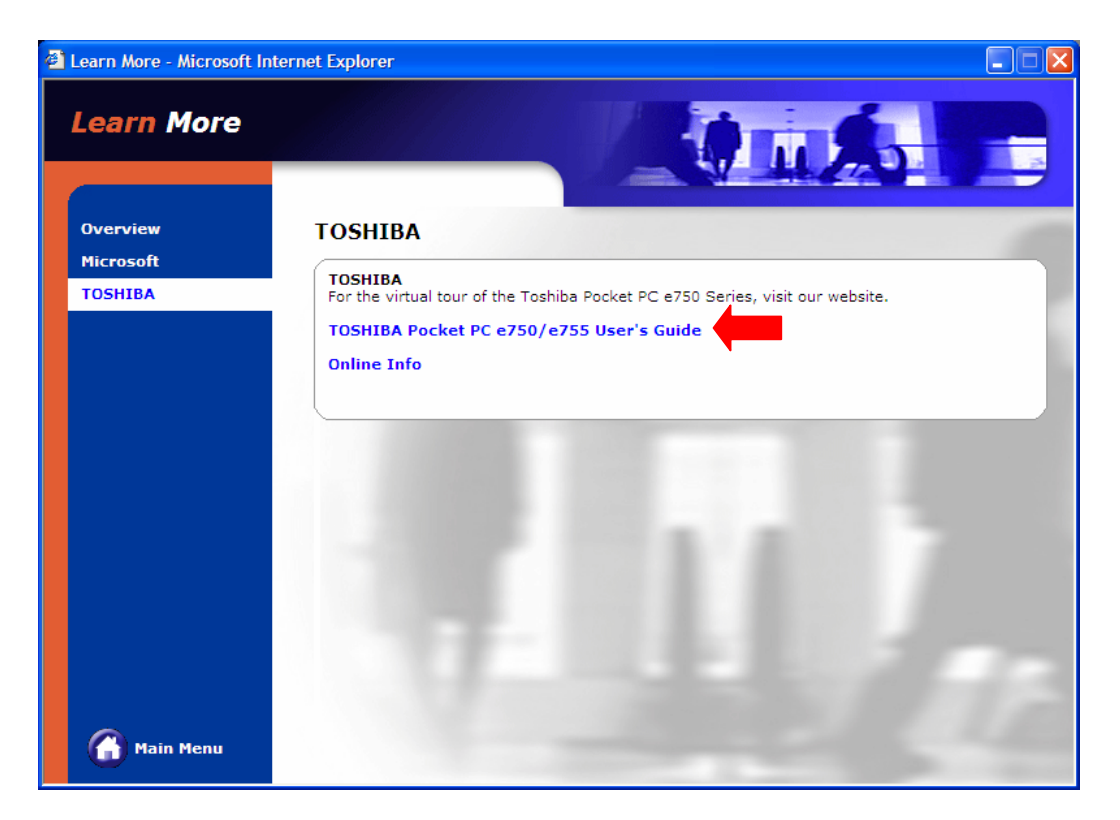

**Desktop Applications window** 

StepB-2: Click the "TOSHIBA Pocket PC e750/e755 User's Guide". You will see the "TOSHIBA Pocket PC e750/e755 User's Guide".

# **Upgrading the Device**

# **AWARNING** Follow these instructions closely to ensure that your device works properly.

To upgrade your TOSHIBA e750 from Pocket PC 2002 to Pocket PC 2003 you will need to:

- Prepare for the ROM update.
- Update the ROM.
- Reconnect your e750 to your PC using ActiveSync.

### Preparing the ROM for Update

To prepare the ROM for update to Pocket PC 2003:

- 1 Upgrade ActiveSync to version 3.7
- Make sure the AC adapter is attached to the cradled e750.A power loss during the ROM update process will damage your e750.
- 3 Back up your data
  - Backup all files stored in My Documents by copying them to your PC hard disk or to a storage card.
  - Synchronize your PIM data (i.e. Inbox, Calendar, Tasks, and Contacts) with your PC Outlook.

**AWARNING** DO NOT – use the "DataBackup" program to backup and

restore your data, Pocket PC 2002 data can not be restored in Pocket PC 2003.

- 4 Remove all Compact Flash (CF) and Secure Digital (SD) cards from the device.
- 5 Disable the ActiveSync Connection. On your PC, open **ActiveSync**, then select **File**, then **Connection Settings**, and uncheck the first three option checkboxes.

| Connection Settings                                                                                       |  |  |  |  |
|----------------------------------------------------------------------------------------------------|--|--|--|--|
| Click Get Connected to connect your mobile device to this computer.                                       |  |  |  |  |
| Status: Waiting for device to connect <u>Get Connected</u>                                                |  |  |  |  |
| Allow serial cable or infrared connection to this COM port:                                               |  |  |  |  |
| сом1                                                                                                    |  |  |  |  |
| Status: COM port is available                                                                             |  |  |  |  |
| Allow USB connection with this desktop computer.                                                          |  |  |  |  |
| Status: USB is available                                                                                  |  |  |  |  |
| Allow network (Ethernet) and Remote Access Service (RAS)<br>server connection with this desktop computer. |  |  |  |  |
| Status: Network is available                                                                              |  |  |  |  |
| Status icon<br>Show status icon in Taskbar.                                                               |  |  |  |  |
|                                                                                                    |  |  |  |  |
| OK Cancel Help                                                                                            |  |  |  |  |

ActiveSync Connection Settings

- 6 Click OK.
- 7 Remove the e750 from its cradle

# **ROM Update**

To start the ROM update:

1 Start the Flash Update Tool by double-clicking

| TOSHIBA Pocket PC Flash Update Tool |       |  |
|-------------------------------------|-------|--|
| About                               |       |  |
| Select Update Image File:           |       |  |
|                                     | Start |  |
| Browse                              |       |  |
|                                     | Exit  |  |
|                                     |       |  |

USB Flash Tool

- 2 Click the **Browse** button and select \*.**bin** files from the Files of type drop-down list.
  - Boot ROM file: CDROM:\Oem\Apps\Flash\image\boot.bin
  - Kernel ROM file: CDROM:\Oem\Apps\Flash\image\*xip.bin*

**AWARNING** The **Boot** ROM file (boot.bin) **must** be installed **BEFORE** the **Kernel** ROM file (xip.bin)

| Open                   |                        |                   |   |         | ? 🛛          |
|------------------------|------------------------|-------------------|---|---------|--------------|
| Look in:               | 🗁 e750                 |                   | • | 🗢 🗈 💣 🎫 |              |
| My Recent<br>Documents | boot.bin               |                   |   |         |              |
| My Documents           |                        |                   |   |         |              |
| My Computer            |                        |                   |   |         |              |
| <b>S</b>               | File <u>n</u> ame:     | boot.bin          |   | •       | <u>O</u> pen |
| My Network<br>Places   | Files of <u>type</u> : | BIN Files (*.bin) |   | •       | Cancel       |

Selecting the ROM image window

3 Press and hold the Button 2 and 3 (Tasks and Home) simultaneously.While holding them down, use the stylus to press the Reset Button.

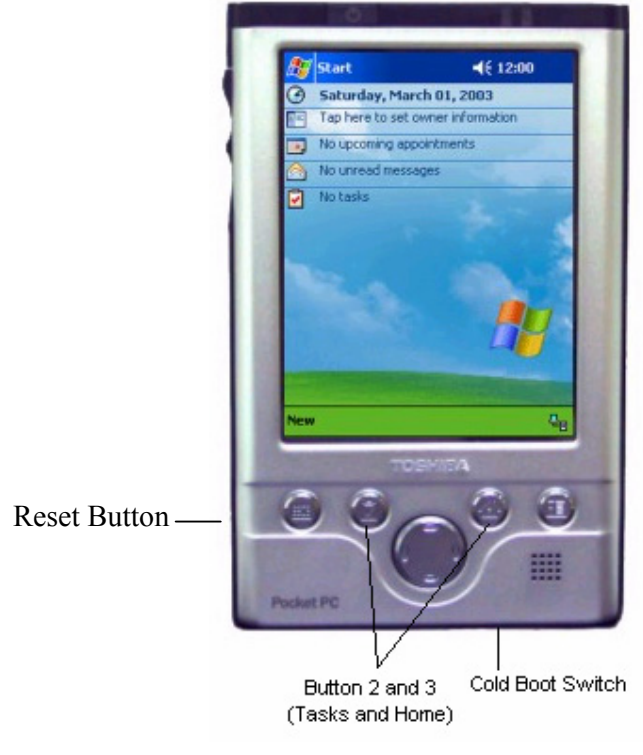

Resetting the e750

The message **"Image Download via PPFS"** will display at the bottom of the screen.

4 Insert the e750 into its cradle

The message "Begin download over USB now" displays.

5 On your PC, press **Start** on the Flash Update Tool, and then choose **Yes** to confirm the prompts.

The progress bar on the Flash Update Tool will indicate the update progress.

|     | TOSHIBA Pocket PC Flash Update Tool |       |  |
|-----|-------------------------------------|-------|--|
| Abo | ut                                  |       |  |
|     | Select Update Image File:           |       |  |
|     | C:\e750\boot.bin                    |       |  |
|     | Browse                              | Start |  |
|     |                                     | Exit  |  |

Updating the e750 ROM Progress Bar

- 6 When the update completes, your e750 will automatically re-boot
- 7 Remove the device from the cradle.
- 8 And click **Exit** on the Flash Update Tool.
- 9 Install the Kernel ROM image file by repeating steps 2-8.
- **10** When you complete the installation of both the Boot ROM and Kernel ROM, cold boot your e750 again and then proceed to next section.

**AWARNING** When you update the ROM image and an error occurs, finish the update and then reset the PDA.

### **Reconnecting to your PC**

To reconnect the device to your PC:

- 1 On your PC, open **ActiveSync**, and then choose **File**, and then **Connection Settings**,
- 2 Click the Allow USB connection checkbox, and then click OK.

| Connection Settings                                                                                       |  |  |  |
|----------------------------------------------------------------------------------------------------|--|--|--|
| Click Get Connected to connect your mobile device to this computer.                                       |  |  |  |
| Status: Waiting for device to connect <u>Get Connected</u>                                                |  |  |  |
| Allow serial cable or infrared connection to this COM port:                                               |  |  |  |
| СОМ1                                                                                                    |  |  |  |
| Status: COM port is available                                                                             |  |  |  |
| Allow USB connection with this desktop computer                                                           |  |  |  |
| Status: USB is available                                                                                  |  |  |  |
| Allow network (Ethernet) and Remote Access Service (RAS)<br>server connection with this desktop computer. |  |  |  |
| Status: Network is available                                                                              |  |  |  |
| - Status icon                                                                                             |  |  |  |
| 🔽 Show status jcon in Taskbar.                                                                            |  |  |  |
| OK Cancel Help                                                                                            |  |  |  |

Getting connected window

Insert the e750 into the cradle and make sure here is a good connection to

your PC. If there is no connection, remove the e750 from the cradle and insert it again.

3 You will be prompted to set up a partnership. You can select **Standard Partnership** to synchronize your PIM data as you did with Pocket PC 2002, or select **Guest Partnership** to copy or move files between your Pocket PC device and your PC.